# **E-SIGN**

**Guide clients** 

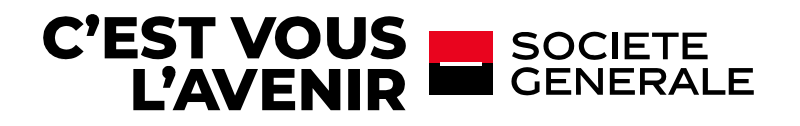

Etape 1 : vous recevrez une notification par email vous invitant à consulter votre dossier de signature.

Signez dès maintenant vos documents

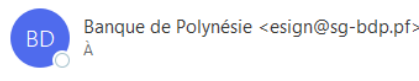

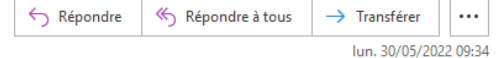

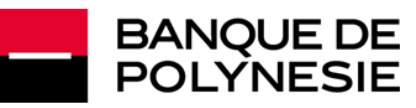

#### SIGNEZ VOS DOCUMENTS

Bonjour

La Banque de Polynésie vous invite à signer vos documents (Réf. TEST Marketing) via sa plateforme de signature électronique. Vous pouvez consulter puis signer ces documents en cliquant sur le lien ci-dessous.

Cliquez ici pour accéder aux documents à signer.

#### Cliquez ici pour accéder à vos documents

La signature ne sera effective que lorsque vous aurez pris connaissance des documents et confirmé votre identité au moyen d'un code de sécurité qui vous sera adressé par SMS.

Une fois vos documents signés, vous recevrez un email vous permettant de les télécharger.

Dans le cas où plusieurs signataires sont désignés, les documents seront téléchargeables après signature de l'ensemble des personnes requises.

Attention : cet accès est temporaire, nous vous recommandons de consulter et signer vos documents dans les 30 prochains jours.

Nous vous remercions de votre confiance et de votre fidélité.

#### Banque de Polynésie

Vos données personnelles sont collectées par la Banque de Polynésie et traitées numériquement pour vous permettre de signer vos documents par voie électronique. Ils ne sont pas destinés à être utilisé à des fins de prospection commerciale. La Banque de Polynésie peut être améreé à transmettre vos données personnelles, dans la mesure nécessaires à l'accomplissement de leurs missions, à ses partenaires et entités juridiques du Groupe Société Générale, y compris ceux situés en dehors de l'Espace Economique Européen. Tous les transferts de données nécessaires à l'accomplissement de leurs missions, à ses partenaires et entités juridiques du Groupe Société Générale, y compris ceux situés en dehors de l'Espace Economique Européen. Tous les transferts de données nécessaires à l'accomplissement la protection de vos données personnelles. Conformément au Règlement (UE) 2016/673 du Parlement européen et du Conseil du 27 avril 2016, vous disposez d'un droit d'accès, de rectification du traitement ainsi qu'un droit à la portabilité de vos données à caractère personnel. Vous disposez éguiement d'un droit d'opposition à ce que vos données source traitisées à des fins de prospection commerciale. Vous pouvez excrer vos droits ainsi que contacter le déléguié à la protection des données even vous advessant : aurois de l'agence où estre donées avoirtes ainsi que contacter le déléguié à la protection des données personnelles. Vous avert votre compte, par courrier à l'adresse suivante Banque de Polynésie, BP 530, 98713 Papeete - Tahiti, Polynésie transpisse. Vous avez le droit d'introduire une réclamation auprès de la Commission Nationale de l'Informatique et l'accesses duis de l'annes de l'annes de l'annes de l'Informatique et

des Libertés (CNIL).

\*Si vous ne recevez pas cette notification, veuillez contacter votre conseiller clientèle.

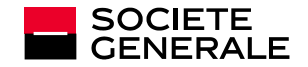

## Etape 2 : en cliquant sur le lien, vous accéderez à l'application de signature électronique. Elle vous permettra de visualiser puis signer les documents pour signature.

- La solution indiquera les documents déjà lus et à lire
- Elle indiquera également s'il est obligatoire de lire certains documents
- A la fin de chaque document, la signature électronique de la Banque de Polynésie apparait, votre signature personnelle sera ajoutée à la fin du processus de signature.

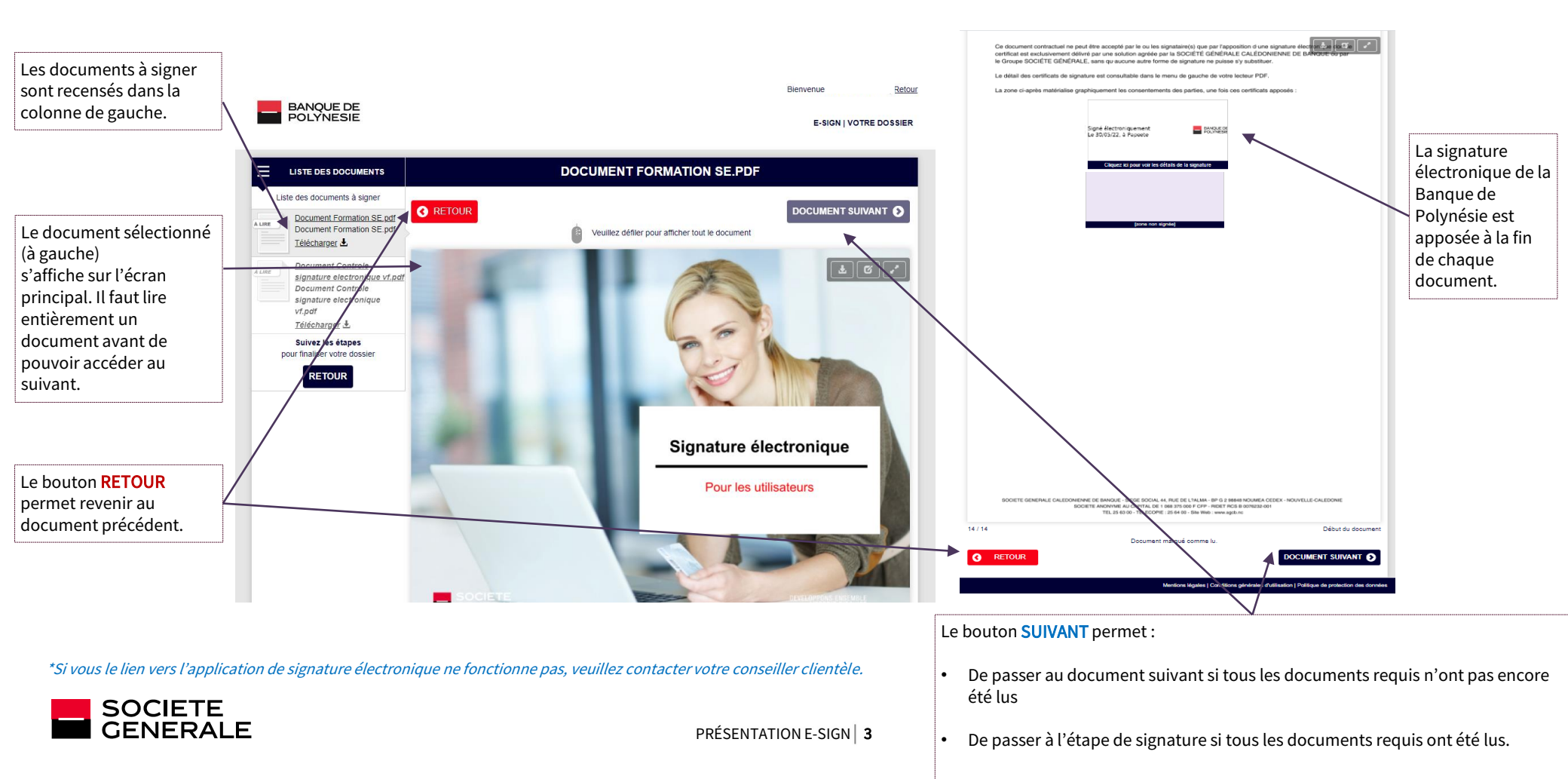

Etape 3 : vous devez accepter la convention de preuve électronique pour signer électroniquement vos documents.

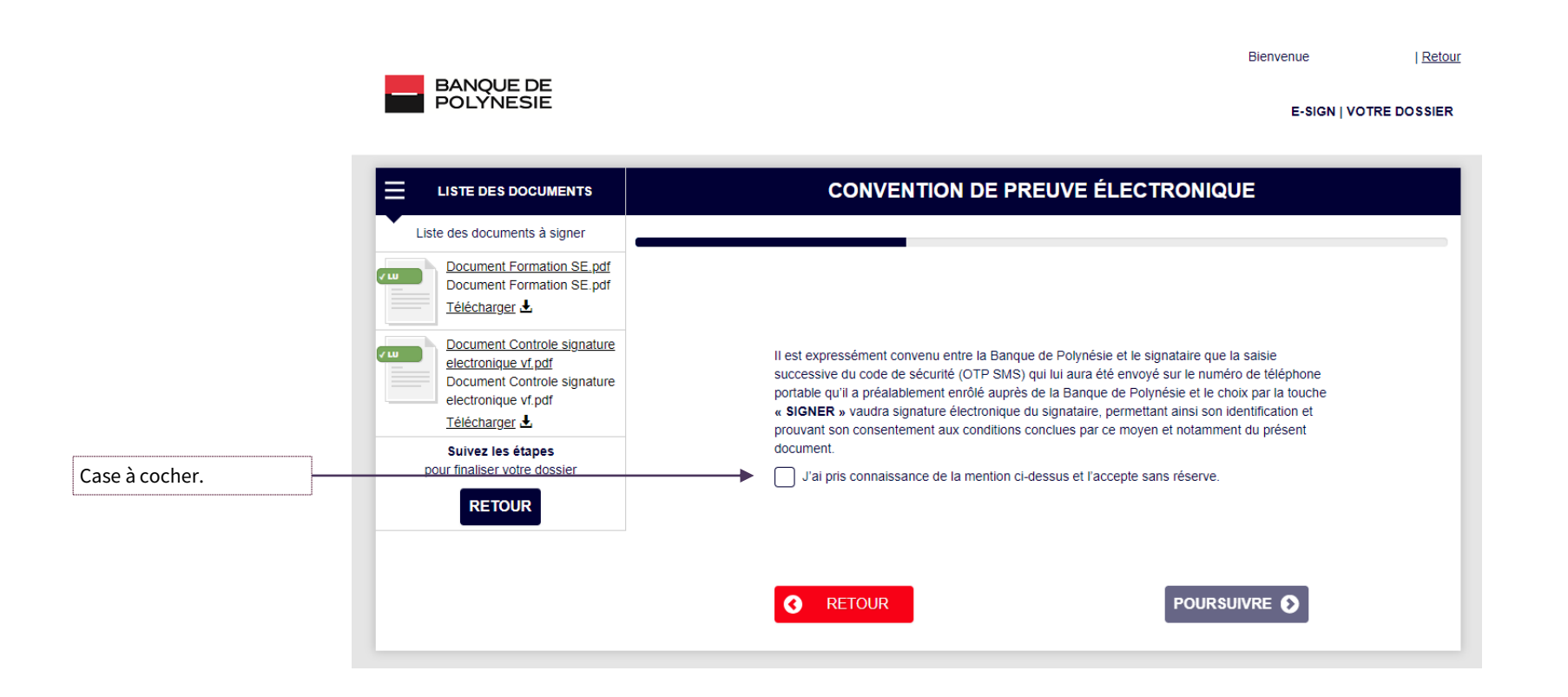

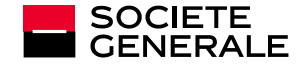

Etape 4 : vous devez reconnaitre avoir reçu et lu les documents pour signature, et accepter les termes et conditions générales d'utilisation avant de procéder à l'étape de signature des documents.

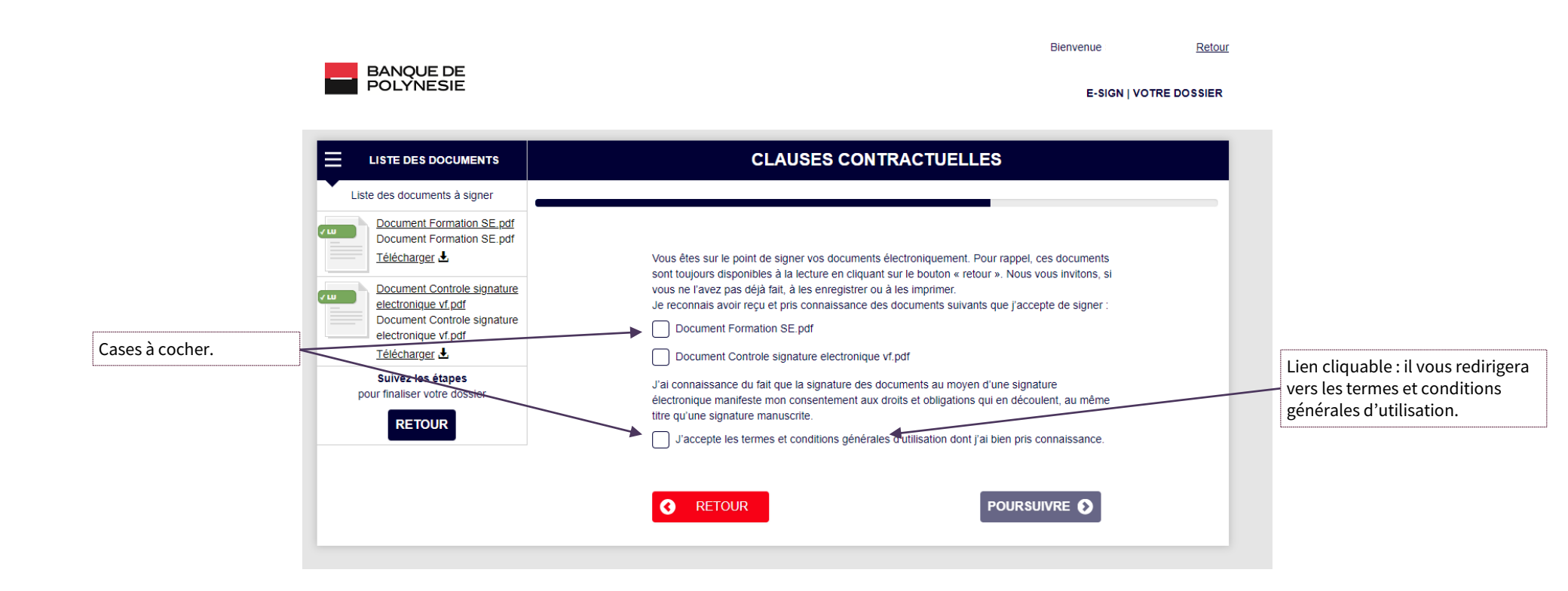

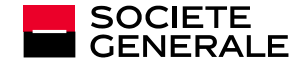

Etape 5 : saisissez le code reçu via SMS sur votre téléphone mobile permettant votre authentification et la signature électronique des documents.

- L'expéditeur du SMS est « BDP »
- Le code ne restera actif que 20 min. Passé ce délai, vous pouvez demander la réédition d'un code.

|                       |                                                                                                    |                                                                                                    | SMS envoyé par la<br>Banque de Polynésie                                                                                                    |
|-----------------------|----------------------------------------------------------------------------------------------------|----------------------------------------------------------------------------------------------------|----------------------------------------------------------------------------------------------------|
|                       | BANQUE DE<br>POLYNESIE                                                                                                    | Bienvenue <u>Retour</u><br>E-SIGN   VOTRE DOSSIER                                                                                                    | •                                                                                                    |
|                       |                                                                                                    | AUTHENTIFICATION ET APPROBATION                                                                                                    | U9/48  Facebook  Facebook  BDP >  Facebook  BDP >  Facebook  BDP = Facebook  BDP = Facebook BDP = Facebook BDP = Face |
| Recevoir à nouveau le | Document Formation SE.pdf<br>Document Formation SE.pdf<br>Télécharger d.<br>Document Controle signature<br>electronique vf.pdf<br>Document Controle signature<br>electronique vf.pdf<br>Télécharger d.<br>Suivez les étapes<br>pour finaliser votre dossier | Vous venez de recevoir un code de sécurité par SMS. Veuillez saisir et valider ce code afin de signer vos documents. Ce code sera valide 20 min.<br>Veuillez noter que le processus de signature peut prendre quelques instants suivant la taille de vos fichiers.<br>Entrez le code ici : XXXXXX<br>Renvoyer le code | Message<br>Augend'huir 2003<br>Iaorana, le code de sécurité à<br>saisir pour signer votre contrat<br>est le : 263284. Il restera actif<br>les 10 prochaines minutes.<br>Banque de Polynésie                                                                                                    |
| code.                 |                                                                                                    | SIGNER S                                                                                                    | 10 🚱 Messago 🗿                                                                                                    |
|                       |                                                                                                    |                                                                                                    |                                                                                                    |

\*Si vous ne recevez pas de SMS, veuillez contacter votre conseiller clientèle.

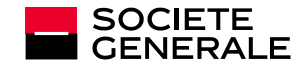

Etape 6 : consultez , téléchargez et finalisez votre dossier de signature.

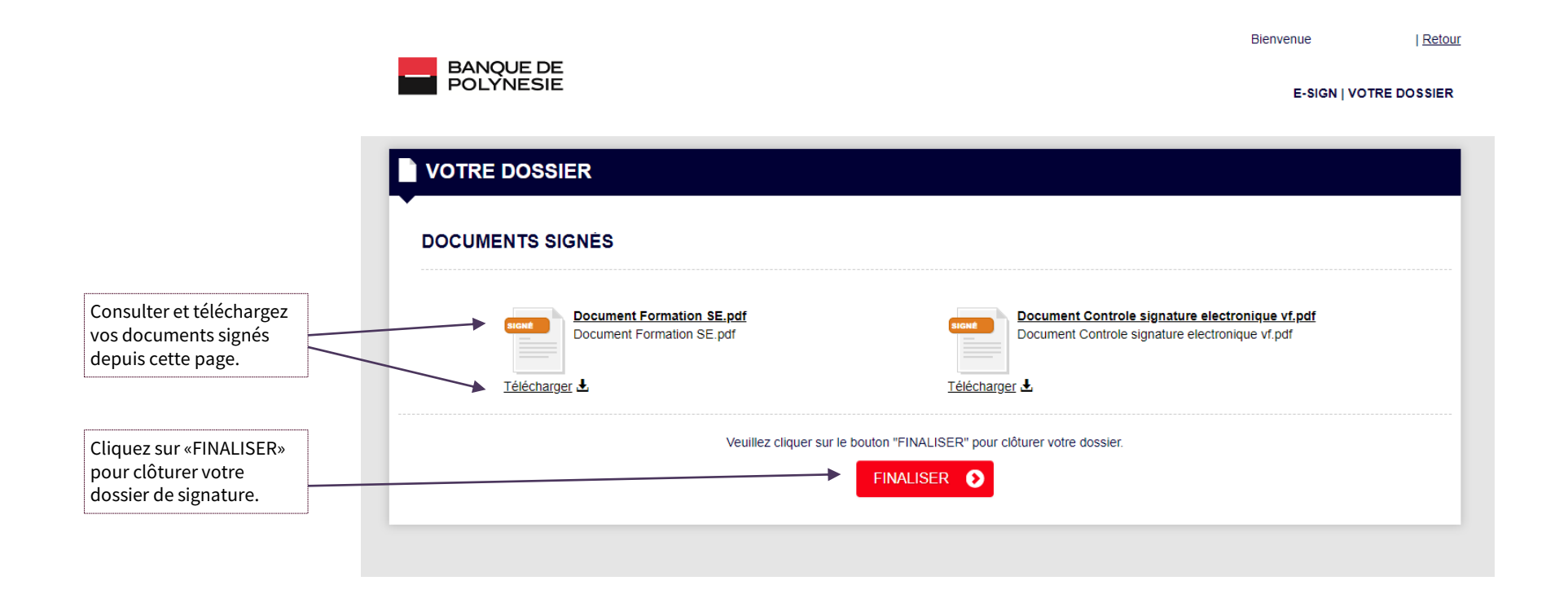

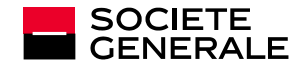

Etape 7 : vous recevrez une notification par email vous informant que vos documents sont signés et téléchargeables (veillez à les télécharger sous 15 jours).

Téléchargez vos documents signés

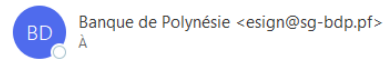

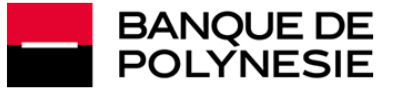

#### TÉLÉCHARGEZ VOS DOCUMENTS

Bonjour

Vos documents (Réf. TEST Marketing) sont désormais signés.

Vous pouvez les télécharger en cliquant sur le lien ci-dessous

#### Téléchargez vos documents signés

Attention : cet accès est temporaire, nous vous recommandons de télécharger vos documents dans les 15 prochains jours.

Nous vous remercions de votre confiance et de votre fidélité.

#### Banque de Polynésie

Vos données personnelles sont collectées par la Banque de Polynésie et traitées numériquement pour vous permettre de signer vos électronique. Ils ne sont pas destinés à étre utilisé à des fins de prospection commerciale. La Banque de Polynésie et analise indices at dans les limites accomplicament au rois électronique. Ils ne sont pas destinés à étre utilisé à des fins de prospection commerciale. La Banque de Polynésie et analise limites aux fins précliées et dans les limites accomplissement de leura missions à ses partenaies et entités juriques du Gruppe y compris ceux situés en dehors de l'Espace Economique Européen. Tous les transferts de données nécessaires a sont effectués dans des conditions et une sécurité appropriées qui garantissent la protection de vos données personnelles. Conformément au Règlement (UE) 2016/673 du Parlement européen et du Conseil du 27 avril 2016, vous disposer d'un droit d'socie, de rectification et d'effacement, de limitation du traitement elansi qu'un droit à la portabilité de vos données acarchire personnel. Vous disposer également d'un droit d'opposition à e que vos données auvent la protection des données données données des montes que vos données aventes que cons des mains quiure droit d'autre de l'édiqué à la protection des données presonnelles. Vous adressait : auprès de l'agence do est ouver tourier électronique à l'adresse suivante <u>motectiondesdonnes@ectabol. pri</u>, ou par courrier à l'adresse auvante Banque de Polynésie, EP 30, 99713 Papeete - Tahit, Polynésie française. Vous avez le droit d'introduire une réclamation auprès de la Commission Nationale de l'Informatique et des Libertés (CNUL).

\*Si vous ne recevez pas cette notification, veuillez contacter votre conseiller clientèle.

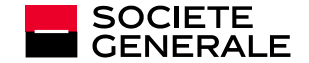

Cliquez ici pour télécharger les

uniquement 15 jours)

documents signés (accès disponible

| ← Répondre | ≪ Répondre à tous | → Transférer   |          |
|------------|-------------------|----------------|----------|
|            |                   | lun, 30/05/202 | 22 09:40 |

#### VISUALISATION DES SIGNATURES APPOSÉES SUR UN DOCUMENT ET DES CERTIFICATS NUMÉRIQUES

Les signatures électroniques se matérialisent de la manière suivante à la fin de chaque document (en dernier page du PDF). Pour vérifier la validité des signatures électroniques, il suffit de cliquer sur les différentes signatures et de vérifier la présence des certificats numériques depuis l'onglet « Propriétés de la signature », puis « Afficher le certificat du signataire ».

Ce document contractuel ne peut être accepté par le ou les signataire(s) que par l'apposition d-une signature électronique dont le certificat est exclusivement délivré par une solution agréée par la BANQUE DE POLYNESIE,

sans qu'aucune autre forme de signature ne puisse s'y substituer.

Le détail des certificats de signature est consultable dans le menu de gauche de votre lecteur PDF.

La zone ci-après matérialise graphiquement les consentements des parties, une fois ces certificats apposés :

|                                               |                        | Propriétés de la signature                                                                                                    |
|-----------------------------------------------|------------------------|----------------------------------------------------------------------------------------------------|
|                                               |                        | Les document ont été certifiées, mais leur validité est INCONNUE.<br>Heure de signature : 2021/12/02 08:31:45 + 11'00'                                                                                                    |
| gné électroniquement<br>a 30/05/22, à Papeete | BANQUE DE<br>POLYNESIE | Résumé de la validité<br>Les modifications appontées à ce document depuis qu'il a été certifié sont<br>autorisée par l'emetteur du certificat et n'invalident pas la signature.<br>Le certificateur a spécifié que le remplissage et la signature du formulaire sont<br>autorisés, mais qu'aucune autre modification ne peut être effectuée.<br>Le certificat du signataire a été délivré par une autorité de certification non<br>approuvée et non autorisés à délivrer des certificats pour la certification de<br>documents PDF. |
|                                               |                        | La signature comprend un rampor empore morpore, mass m a pas pu elle<br>vérifié.<br>La signature a été validée à compter de l'heure de signature :<br>2021/12/02 08:31:45 + 11:00'                                                                                                    |
| u et approuvé<br>e 30/05/22, à Papeete        |                        | Informations sur le signataire<br>La création du chemin du certificat du signataire au certificat d'un émetteur a<br>réursi.<br>La vérification de révocation n'a pas été effectuée.<br>Afficher le certificat du signataire                                                                                                    |
|                                               |                        | Propriétés avancées Valider la signature Fermer                                                                                                    |
|                                               |                        |                                                                                                    |
|                                               |                        | Afficher les certificats<br>numériques                                                                                                    |

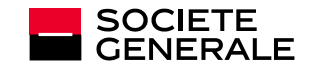

## C'EST VOUS L'AVENIR SOCIETE GENERALE